## Tutorial para solicitação do Auxílio Emergencial

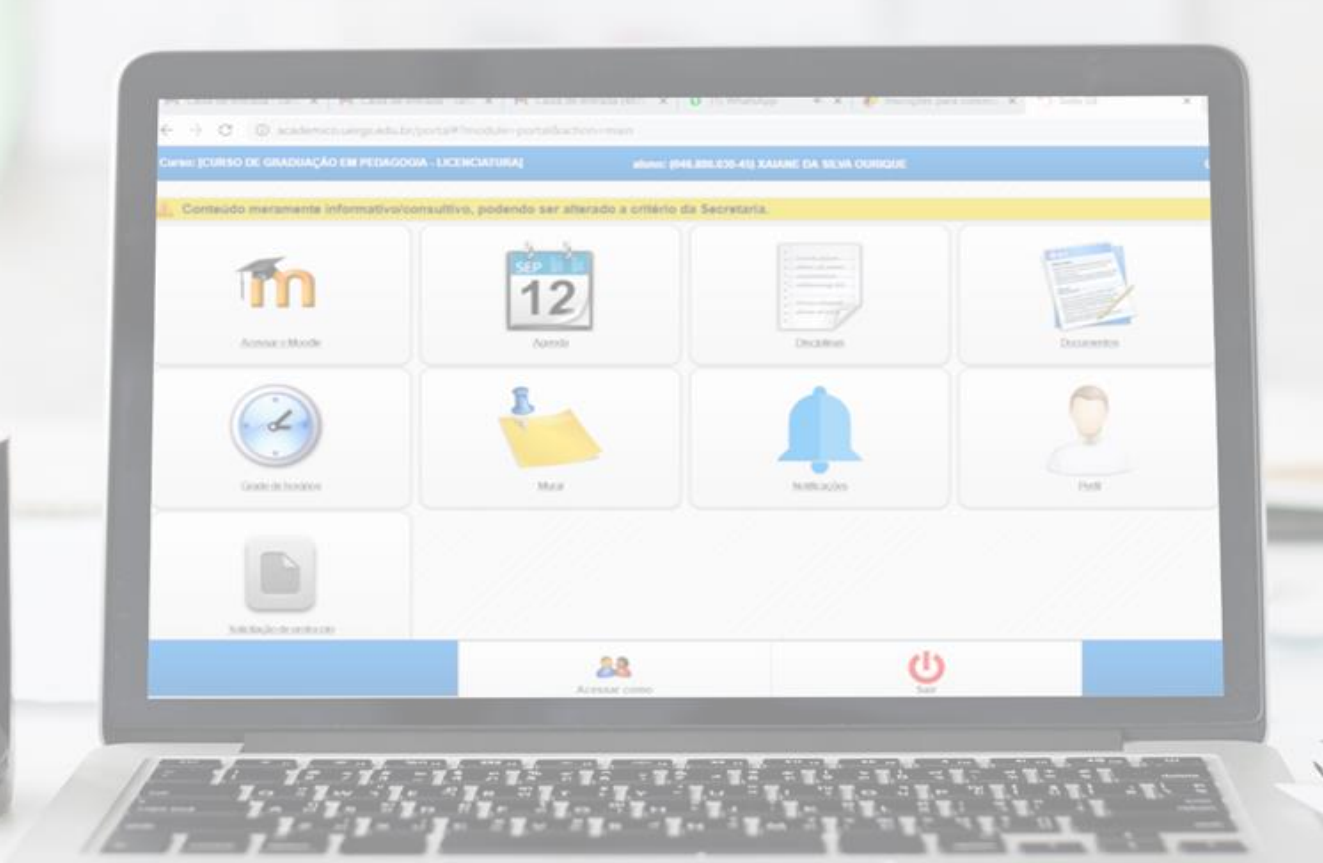

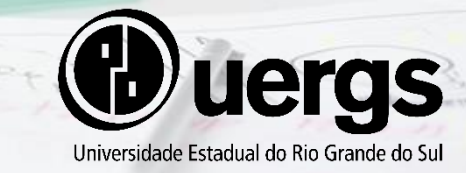

Pró-Reitoria de Ensino Novembro/2020

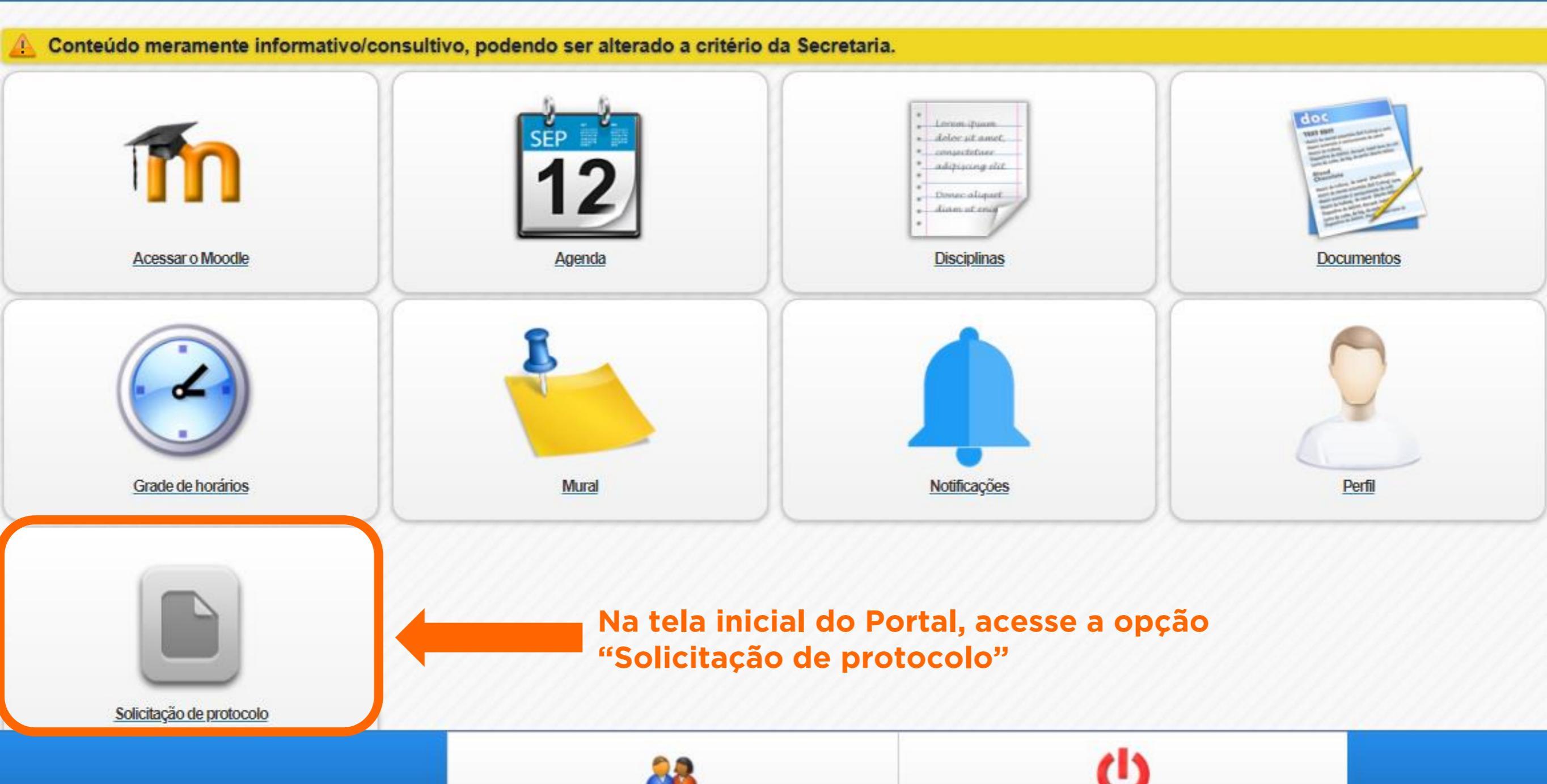

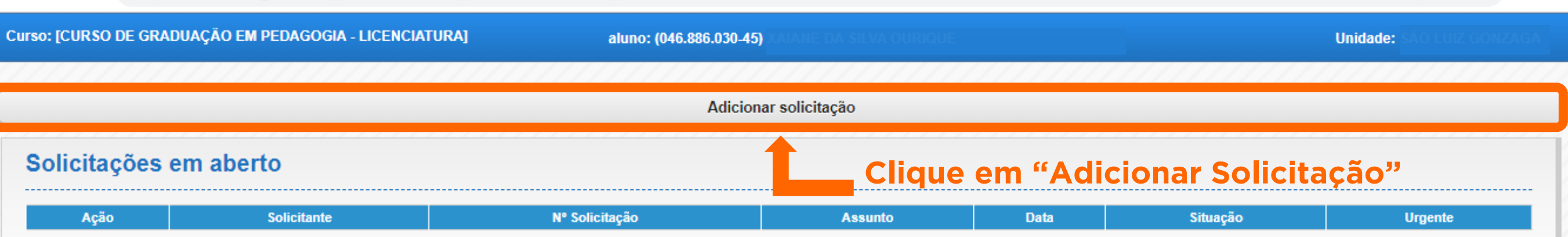

0-

## Solicitações finalizadas

| Ação | Solicitante                        | Nº Solicitação | Assunto                                                           | Data             | Situação  | Urgente |
|------|------------------------------------|----------------|-------------------------------------------------------------------|------------------|-----------|---------|
| i    | 64400 - XAIANE DA SILVA<br>OURIQUE | 38310/2020     | PRODISCÊNCIA -<br>DOCUMENTOS PARA<br>CONCESSÃO DO<br>PRODISCÊNCIA | 10/08/2020 18:39 | CANCELADA | NÃO     |
| i    | 64400 - XAIANE DA SILVA<br>OURIQUE | 38005/2020     | PRODISCÊNCIA -<br>PEDIDO DE RECURSO                               | 15/07/2020 13:54 | CANCELADA | NÃO     |
| i    | 64400 - XAIANE DA SILVA<br>OURIQUE | 37985/2020     | SOLICITAÇÃO DE<br>PERDA DE VÍNCULO                                | 02/07/2020 11:40 | FECHADA   | NÃO     |
| i    | 64400 - XAIANE DA SILVA<br>OURIQUE | 30348/2020     | SISU -<br>COMPARECIMENTO -<br>LISTA ESPERA                        | 14/02/2020 15:17 | CANCELADA | NÃO     |

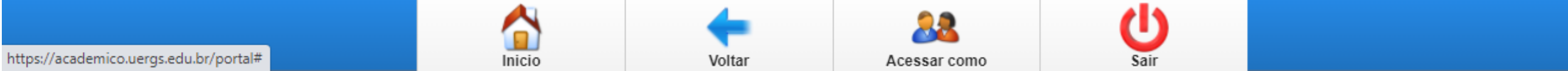

:

Unidade: !

| Assunto              |                                                                                                    |           |                                                                           |
|----------------------|----------------------------------------------------------------------------------------------------|-----------|---------------------------------------------------------------------------|
| Selecione o assunto: | Selecione<br>2 <sup>®</sup> VIA DO DIPLOMA<br>HISTÓRICO ESCOLAR OFICIAL ASSINADO<br>SOLICITAÇÃO DE NOME SOCIAL<br>SOLICITAÇÃO DE PERDA DE VÍNCULO<br>DOCUMENTOS PARA CONCESSÃO AUXÍLIO EMERGENCIAL<br>SOLICITAÇÃO DO NOME SOCIAL<br>ATESTADO DE MATRÍCULA ASSINADO<br>ATESTADO DE VÍNCULO ASSINADO<br>SOLICITAÇÃO DE EMENTAS<br>SOLICITAÇÃO DE PLANO DE ENSINO | Finalizar | Selecione o assunto<br>"Documentos para Concessão<br>Auxílio Emergencial" |

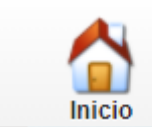

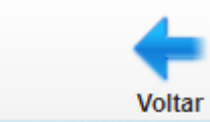

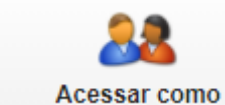

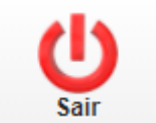

Curso: [CURSO DE GRADUAÇÃO EM PEDAGOGIA - LICENCIATURA] Unidade: aluno: Assunto Esta é a tela que irá aparecer. Seu curso Selecione o assunto: DOCUMENTOS PARA CONCESSÃO AUXÍLIO EMERGENCIAL já está selecionado. Role a tela para baixo para inserir os documentos. Selecione o PED2015/20151 - CURSO DE GRADUAÇÃO EM PEDAGOGIA - LICENCIATURA - MISTO - SÃO LUIZ GONZAGA 🛛 🕥 contrato: Descrição: Encaminhar para: CONFERIR DOCUMENTAÇÃO DO ALUNO (PROENS - QUALIFICAÇÃO ACADÊMICA)

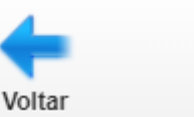

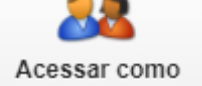

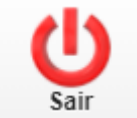

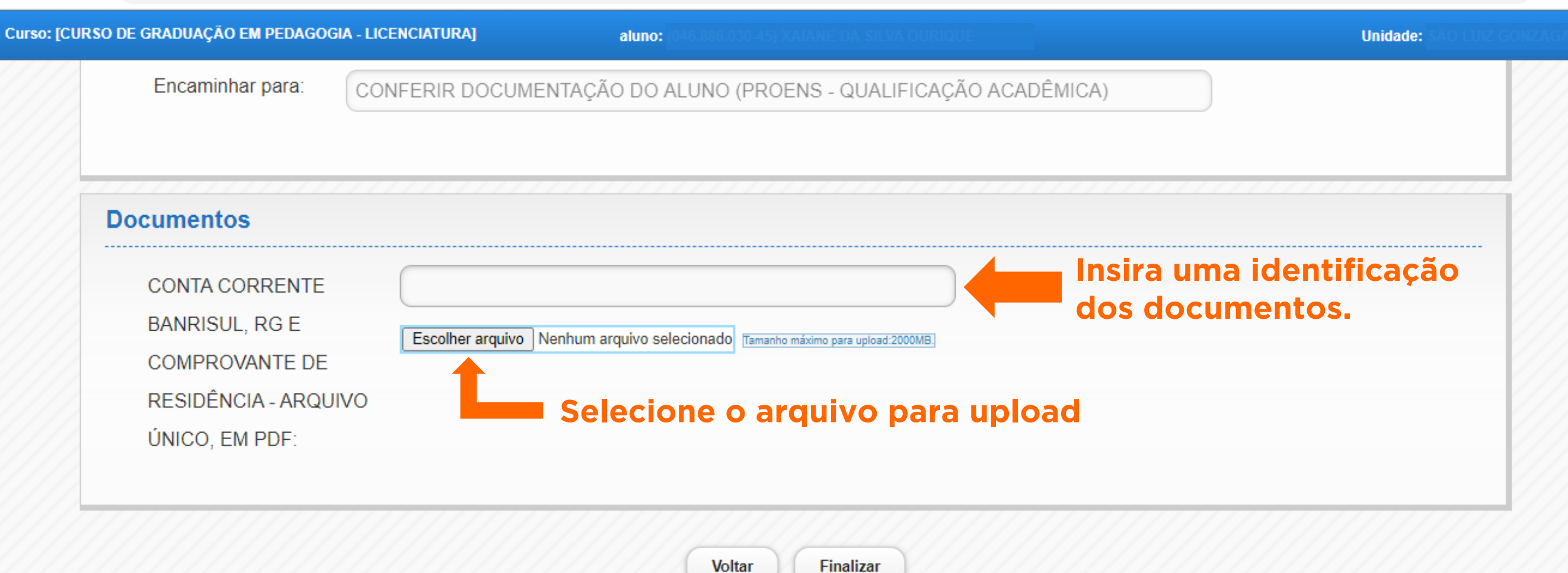

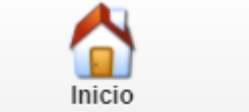

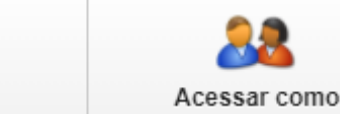

Voltar

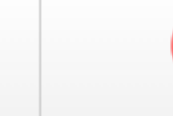

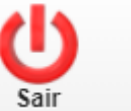

0-

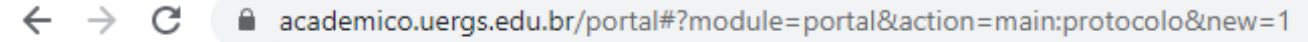

| Encaminhar para:                                                          | CONFERIR DOCUMENTAÇÃO DO ALUNO (PROENS - QUALIFICAÇÃO ACADÊMICA)                                                    |
|---------------------------------------------------------------------------|----------------------------------------------------------------------------------------------------|
| Documentos                                                                |                                                                                                    |
| CONTA CORRENTE<br>BANRISUL, RG E<br>COMPROVANTE DE<br>RESIDÊNCIA - ARQUIV | Documentos para Auxílio Emergencial<br>Escolher arquivo Documentos ergencial.pdf Tamanho máximo para upload:2000MB. |

IMPORTANTE: Todos os documentos devem ser inseridos em um único arquivo. Como sugestão, você pode utilizar sites como smallpdf.com ou ilovepdf.com para juntar mais de um arquivo PDF em um arquivo único.

Voltar

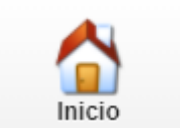

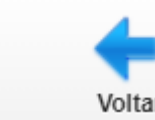

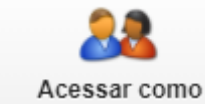

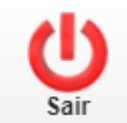

← → C ③ academico.uergs.edu.br/portal#?module=portal&action=main:protocolo&new=1

| Encaminhar para: CO  | NFERIR DOCUMENTAÇÃO DO ALUNO (PROENS - QUALIFICAÇÃO ACADÊMICA) |                    |
|----------------------|----------------------------------------------------------------|--------------------|
|                      | Solicitação efetuada com sucesso                               | ⊗                  |
| Documentos           | SOLICITANTE: 64400 - XAIANE DA SILVA OURIQUE                   |                    |
| CONTA CORRENTE       | MERGENCIAL                                                     |                    |
|                      | NUMERO DA SOLICITACAO: 43521/2020                              |                    |
| COMPROVANTE DE       | Escoli REGISTRADO POR: -                                       |                    |
|                      | SETOR DE ORIGEM: PROENS - QUALIFICACAO ACADE                   |                    |
| RESIDENCIA - ARQUIVO | MICA<br>SETOD ATUAL: DROENS, OUALIEICACAO ACADEMICA            |                    |
| UNICO, EM PDF:       | INICIO: 09/11/2020 13:48                                       |                    |
|                      | DESCRICAO:                                                     | Pronto! Sua        |
|                      |                                                                | solicitação foi    |
|                      | Imprimir comprovante                                           | efetuada!          |
|                      | Fechar                                                         | Clique em "Imprimi |

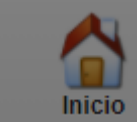

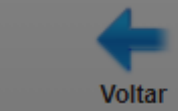

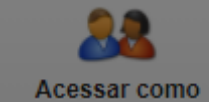

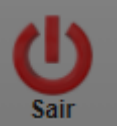

\$

.

## Em caso de dúvidas, entre em contato pelo e-mail coordenadoria-qualificacao@uergs.edu.br

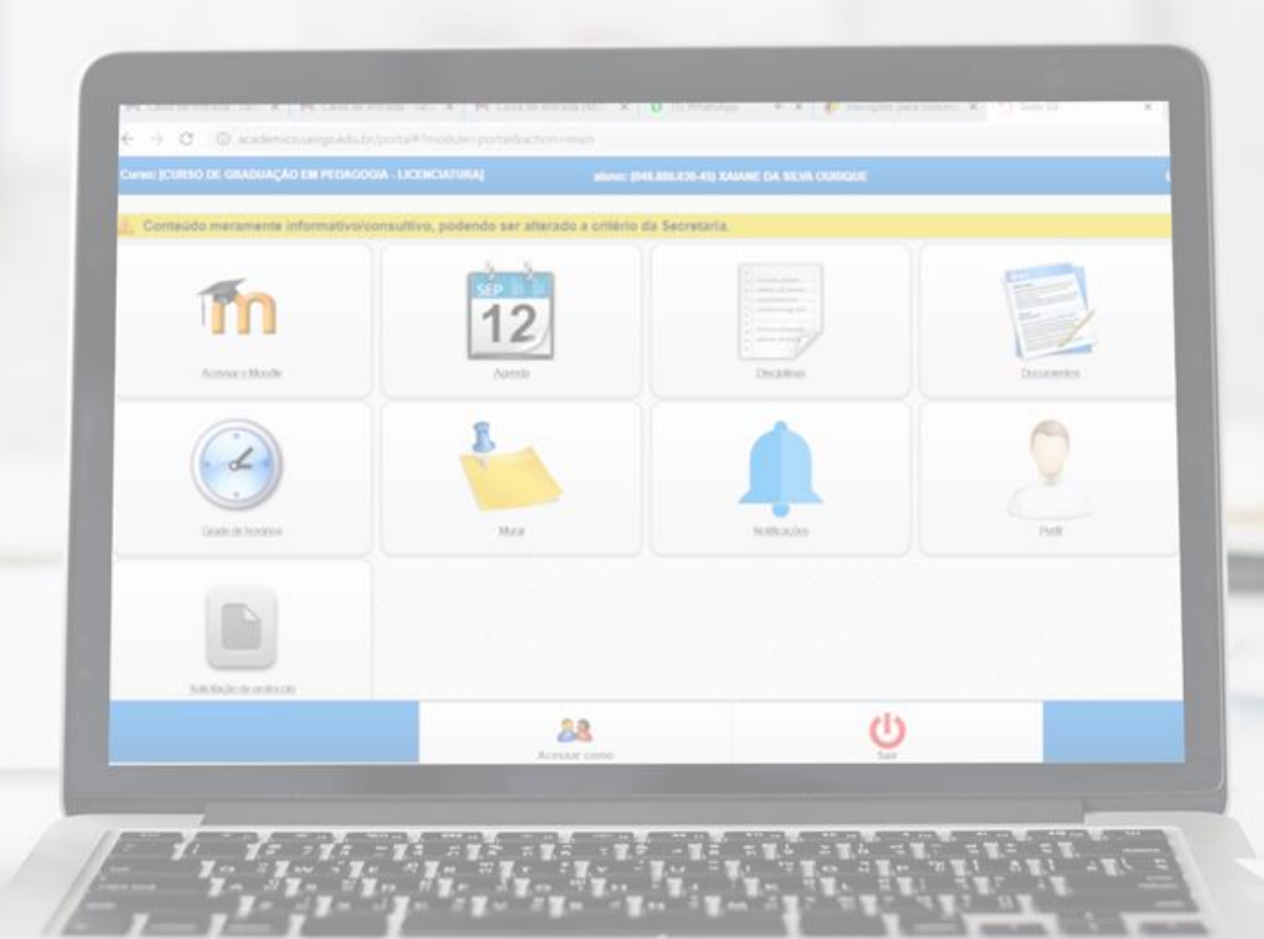

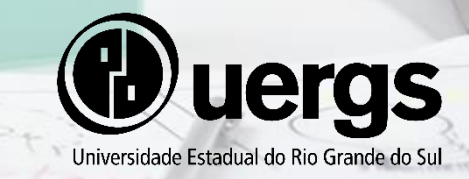